# 継続手続きの流れ

# ① CD-ROM のセット

付属の CD-ROM をCD ドライブにセットしてください。 自動的に「継続利用のお手続き」画面が起動します。

※インターネットに接続していることを確認してください。

## ②必要事項のご入力

### シリアル ID と E-Mail アドレスのご入力

ご利用の「i-フィルター」のシリアル ID とお客さま情報 登録時の E-Mail アドレスをご入力ください。

#### ■更新 ID のご入力

「i-フィルター 更新パック」パッケージに 同梱されている『「i-フィルター 更新パック」 更新 ID』に記載されている更新 ID をご入力 ください。 更新 ID は 1 シリアル ID ごとに1度だけ 有効です。

[同意して手続き開始]ボタンをクリックします。

### ③入力事項のご確認

更新情報をご確認いただき、 [利用期限の延長をする] ボタンをクリックします。

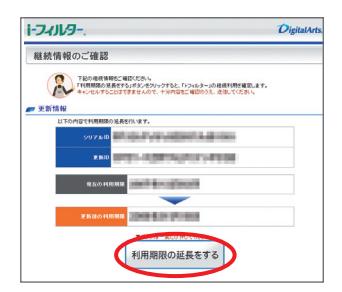

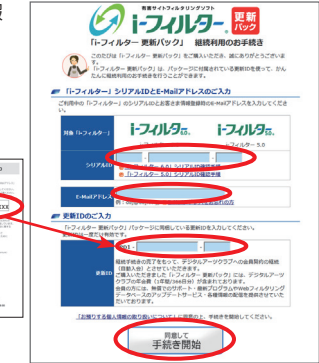

してくみなっ 開始だったし 開

Martine and and Martine and prove programming and an analysis of the second second sec

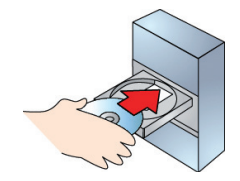

## ④継続利用の手続き完了

### ■手続き情報のご確認

記載内容をご確認いただき、[閉じる] ボタンを クリックし、画面を閉じます。

登録されている E-Mail アドレス宛に確認メールが 送信されます。数分してもメールが到着しない場合 には、サポートセンターまでお知らせください。

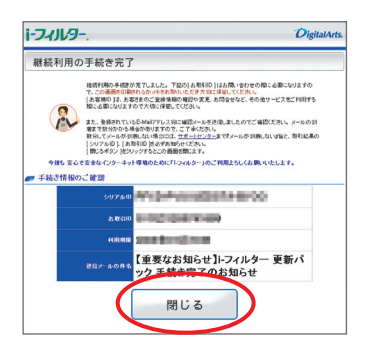

お手続きが完了しても「i-フィルター」がオンにならない場合は、以下の方法をお試しください。

#### 「i-フィルター 6.0」をお使いのお客さま

通知領域 (タスクトレイ) のアイコンを右クリック し、[バージョン情報] をクリックします。 ライセンス情報の [認証情報を更新する] を クリックします。

#### 「i-フィルター 5.0」をお使いのお客さま

通知領域(タスクトレイ)の「i-フィルター 5.0」 アイコンをダブルクリックし、→[システム設定] →[バージョン情報]をクリックします。 [認証ロック]のチェックをはずし、[今すぐ認証を 行う]をクリックします。

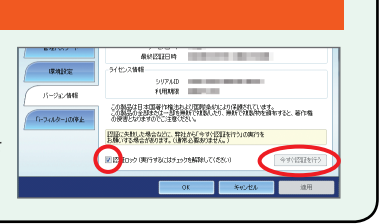

次世代フィルタリングテクノロジー 「ZBRAIN」 搭載

# 🔵 セキュリティソフトとの併用をお薦めします

他社セキュリティソフトとの動作確認リストは、 以下 URL より当社のウェブサイトをご確認ください。 ※右の QR コードより、携帯電話・スマートフォンなどからもご確認 いただけます。

http://www.daj.jp/cs/ifpe6/require.htm

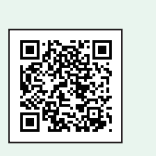